MICROLINKS TECHNOLOGY CO., LTD

# **User's Manual**

# **Installing MICROSCOPE Device Operates Manual**

MLTC

2012/08/28 Update Ver.2.7A

# Contents

| 1. | Plea | se insert | CD in CD-Rom                                   |
|----|------|-----------|------------------------------------------------|
| 2. | Inst | all/Unins | tall MICROSCOPE application program5           |
|    | 2.1  | Install   | application program5                           |
|    |      | 2.1.1     | Start setup program                            |
|    |      | 2.1.2     | Welcome to the MICROSCOPE Setup Wizard5        |
|    |      | 2.1.3     | Choose installation route                      |
|    |      | 2.1.4     | Now installing program6                        |
|    |      | 2.1.5     | Install Completed7                             |
|    |      | 2.1.6     | After installation completed7                  |
|    | 2.2  | Unins     | tall MICROSCOPE AP8                            |
|    |      | 2.2.1     | Choose MICROSCOPE AP's Uninstall as Fig. 2-88  |
|    |      | 2.2.2     | Confirm to Uninstall MICROSCOPE                |
|    |      | 2.2.3     | Uninstalling MICROSCOPE AP8                    |
|    |      | 2.2.4     | Finish Uninstall9                              |
| 3. | Uni  | nstall MI | CROSCOPE Driver10                              |
|    | 3.1  | Install   | driver10                                       |
|    |      | 3.1.1     | Start setup driver                             |
|    |      | 3.1.2     | Welcome to use USB video device setup wizard11 |
|    |      | 3.1.3     | Now installing11                               |
|    |      | 3.1.4     | Install Completed                              |
|    |      | 3.1.5     | After installation completed12                 |
|    | 3.2  | Unins     | tall MICROSCOPE Driver                         |
|    |      | 3.2.1     | Prepare to Uninstall. See Fig. 3-9             |
|    |      | 3.2.2     | Confirm to remove the MICROSCOPE Driver        |
|    |      | 3.2.3     | In process of uninstall14                      |
|    |      | 3.2.4     | Finish Uninstall MICROSCOPE driver14           |

# 1. Please insert CD in CD-Rom Slot

The package provides setup CD. If the setup CD is missing or damaged, please download setup files from <u>http://www.vitiny.com</u>. Please see the following steps to complete the MICROSCOPE installation.

- Step 1: Please insert CD into CD-Rom.
- Step 2: Install MICROSCOPE application program.
- Step 3: Install MICROSCOPE driver.

To uninstall **MICROSCOPE** AP and driver in your PC, please follow below 2 steps to complete the Uninstall.

- Step 1: Uninstall MICROSCOPE AP.
- Step 2: Uninstall MICROSCOPE USB digital video driver.

Please insert the product CD to the CD-Rom. The computer will read the CD automatically and will pop up a window shown below:

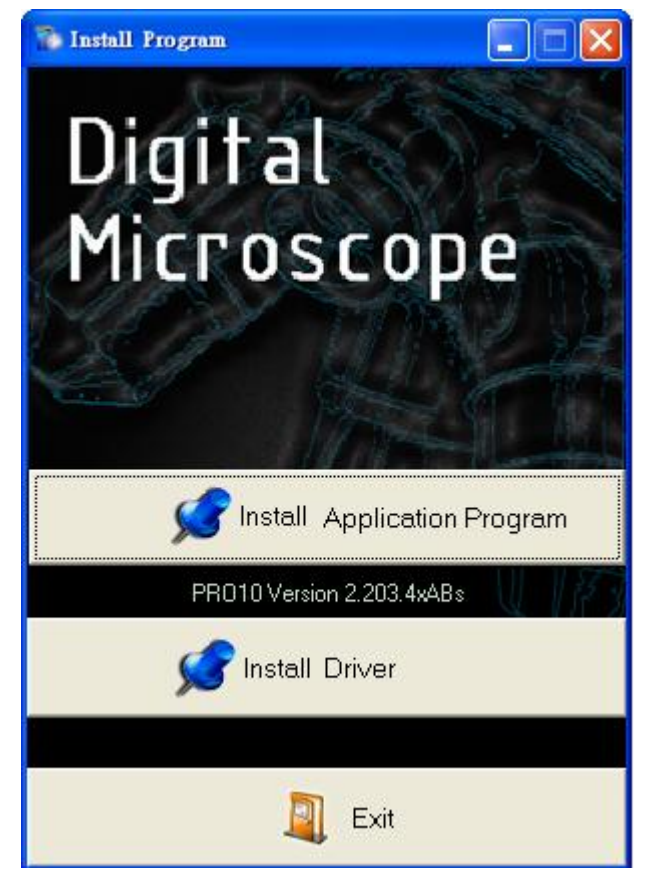

Fig.1-1 Setup window

Microscope Installation Instruction

If the shown setup window does not pop up, please open the files on the CD from your desktop and choose Autorun.exe file(see fig 1-2), then the same window (Fig 1-1) will pop up.

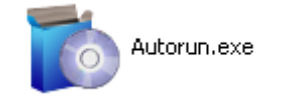

Fig.1-2 Autorun.exe icon

# 2. Install/Uninstall MICROSCOPE application program

Please select the Fig 1-1 Install program and setup application program button to install MICROSCOPE program.

- 2.1 Install application program
- 2.1.1 Start setup program

Click setup application program, after it will pop up (please select a language) window on Fig.2-1, the initial language will follow up the pc OS system. If you want to cancel setup please click "Cancel" then click "OK".

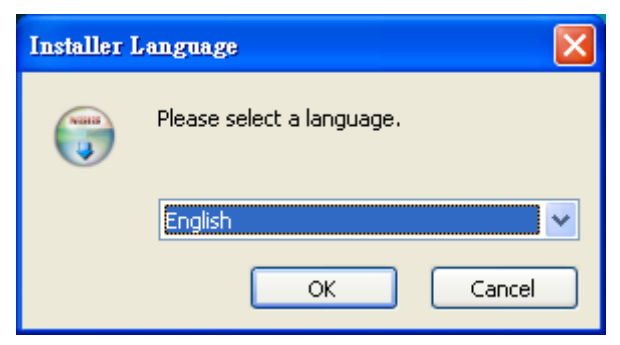

Fig.2-1 Setup language window

#### 2.1.2 Welcome to the MICROSCOPE Setup Wizard

After choosing the language, go to welcome to the MICROSCOPE setup wizard window see Fig.2-2, then please click "Next" then continue. If want to cancel please click "Cancel" button. In the following figs, "name" represents MICROSCOPE's application program name, "X.XXX.XXXX" represents the application program version.

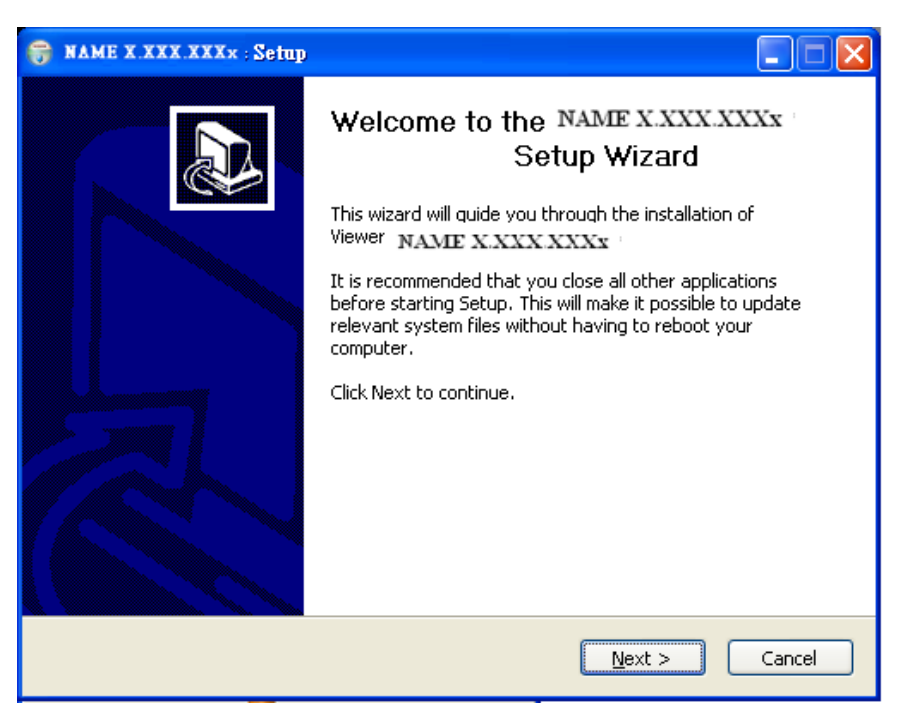

Fig. 2-2 Welcome to the MICROSCOPE setup wizard

5

#### 2.1.3 Choose installation route

Next step please choose the installation route window see Fig.2-3. If want to change file route click "Browse" to change setup path, then please click "install" then start installing.

| 😝 NAME X.XXX.XXXx Setup                                                                                                    |        |
|----------------------------------------------------------------------------------------------------|--------|
| Choose Install Location<br>Choose the folder in which to install NAME X.XXX.XXXx                                                                                          |        |
| Setup will install .NAME X.XXX XXXX the following folder. To install in a dif<br>folder, click Browse and select another folder. Click Install to start the installation. | ferent |
| Destination Folder Browse                                                                                                    |        |
| Space required: 5.5MB<br>Space available: 14.2GB                                                                                                    |        |
| < <u>B</u> ack Install                                                                                                    | Cancel |

Fig. 2-3 Choose installation route

2.1.4 Now installing program

Continue install wizard will start installing program as directory Fig.2-4.

| 😽 NAME X XXX XXX× Setup                                                                                                    |        |
|----------------------------------------------------------------------------------------------------|--------|
| Installing Please wait while NAME X.XXX.XXXx is being installed.                                                                                                    |        |
| Extract: InitialMap.bmp                                                                                                    |        |
| Extract: rightself.bmp 100%<br>Extract: rightothers_Gray.bmp 100%<br>Extract: rightothers.bmp 100%<br>Extract: returntomain_Gray.bmp 100%<br>Extract: returntomain.bmp 100%<br>Extract: leftself_Gray.bmp 100%<br>Extract: leftself.bmp 100%<br>Extract: leftothers_Gray.bmp 100%<br>Extract: leftothers_Gray.bmp 100%<br>Extract: leftothers.bmp 100%<br>Extract: leftothers.chap 100%<br>Extract: leftothers.bmp 100%<br>Extract: leftothers.bmp 100%<br>Extract: leftothers.bmp 100% |        |
|                                                                                                    |        |
| < <u>B</u> ack <u>N</u> ext >                                                                                                    | Cancel |

Fig.2-4 Now installing 6

#### 2.1.5 Install Completed

When the MICROSCOPE program complete installation Fig.2-5. Please click "Finish".

| 🗑 NAME X XXX XXXX Setu | P 🗌 🗖 🔀                                              |
|------------------------|------------------------------------------------------|
|                        | Completing the NAME X.XXX.XXXX<br>Setup Wizard       |
|                        | NAME X.XXX.XXXX has been installed on your computer. |
|                        | Click Finish to close this wizard.                   |
|                        |                                                      |
| 5                      |                                                      |
|                        |                                                      |
|                        |                                                      |
|                        | < <u>B</u> ack <b>Finish</b> Cancel                  |

Fig.2-5 MICROSCOPE wizard install complete

2.1.6 After installation completed

MICROSCOPE application program shortcut will show on the Desktop as Fig.2-6.

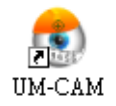

Fig.2-6 MICROSCOPE shortcut

Or go "Start"-> All Programs-> MicroLinks Technology -> MICROSCOPE (see Fig 2-7).

| 💼 Microscope 👘 | ١ | <b>m</b> | NAME | • | NAME        |
|----------------|---|----------|------|---|-------------|
|                |   |          |      |   | 🎯 Uninstall |

Fig.2-7 MICROSCOPE in All Programs

# 2.2 Uninstall MICROSCOPE AP

2.2.1 Choose MICROSCOPE AP's Uninstall as Fig. 2-8

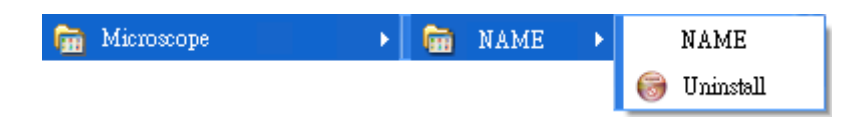

#### Fig.2-8 MICROSCOPE AP Uninstall

#### 2.2.2 Confirm to Uninstall MICROSCOPE

Please make sure if you want to completely remove MICROSCOPE application program. See Fig.2-9

| NAME X.XXX.XXXx : Uninstall |                                            |                 |                            |
|-----------------------------|--------------------------------------------|-----------------|----------------------------|
| 2                           | Are you sure you want to completely remove | NAME X.XXX.XXXx | and all of its components? |
|                             | Yes                                        | No              |                            |

Fig.4-2

#### 2.2.3 Uninstalling MICROSCOPE AP

In processing of uninstall the MICROSCOPE AP, see Fig.2-10

| 😽 NAME X.XXX.XXXx Uninstall                                                                                                    |
|----------------------------------------------------------------------------------------------------|
| Uninstalling<br>Please wait while NAMEX.XXXXX is being uninstalled.                                                                                                    |
| Delete file: C:\Program Files\MicroLinks Technology\PRO10\Bitmap\MainButton\leftself_Gray.b                                                                                                    |
| Delete file: C:\Program Files\MicroLinks Technology\PRO10\Bitmap\MainButton\delete<br>Delete file: C:\Program Files\MicroLinks Technology\PRO10\Bitmap\MainButton\conne<br>Delete file: C:\Program Files\MicroLinks Technology\PRO10\Bitmap\MainButton\conne<br>Delete file: C:\Program Files\MicroLinks Technology\PRO10\Bitmap\MainButton\context<br>Delete file: C:\Program Files\MicroLinks Technology\PRO10\Bitmap\MainButton\context<br>Delete file: C:\Program Files\MicroLinks Technology\PRO10\Bitmap\MainButton\context<br>Delete file: C:\Program Files\MicroLinks Technology\PRO10\Bitmap\MainButton\rights<br>Delete file: C:\Program Files\MicroLinks Technology\PRO10\Bitmap\MainButton\rights<br>Delete file: C:\Program Files\MicroLinks Technology\PRO10\Bitmap\MainButton\rights<br>Delete file: C:\Program Files\MicroLinks Technology\PRO10\Bitmap\MainButton\return<br>Delete file: C:\Program Files\MicroLinks Technology\PRO10\Bitmap\MainButton\return<br>Delete file: C:\Program Files\MicroLinks Technology\PRO10\Bitmap\MainButton\return |
| Close Cancel                                                                                                    |

Fig.2-10 In process

8

2.2.4 Finish Uninstall

MICROSCOPE AP was successfully removed from your PC, please click OK to finish.

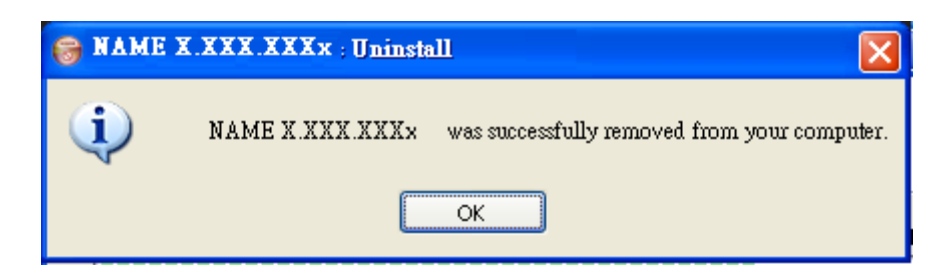

Fig. 2-11 Uninstall Completed

### 3. Uninstall MICROSCOPE Driver

The driver is optional one, if you install it, you can have more additional functions added to the MICROSCOPE AP.

Attention: Before install diver, please connect MICROSCOPE to the computer. If not, you can't install the program.

#### 3.1 Install driver

3.1.1 Start setup driver

Please select Fig.1-1 to start Installing MICROSCOPE drive. Firstly please make sure to connect MICROSCOPE to a pc. Otherwise, it will pop up Fig.3-1. Note: Please use the USB cable from the gift box, do not use extension USB cable while connect microscope with a PC.

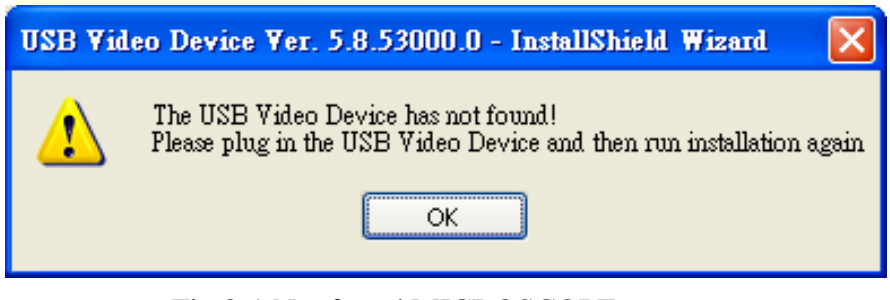

Fig.3-1 Not found MICROSCOPE step up

After click setup MICROSCOPE driver button, it will pop up Fig.3-2, now be ready to install the window. If cancel installation, please click "cancel" button.

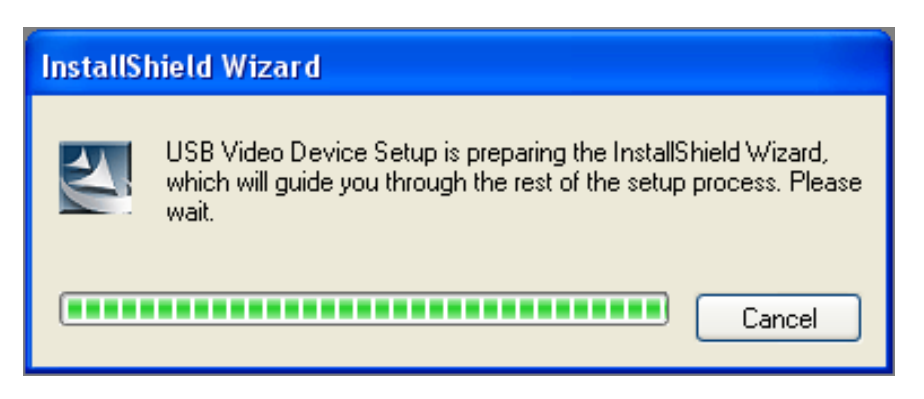

Fig.3-2 Getting ready to install

3.1.2Welcome to use USB video device setup wizard Ready to install, please follow up the steps.

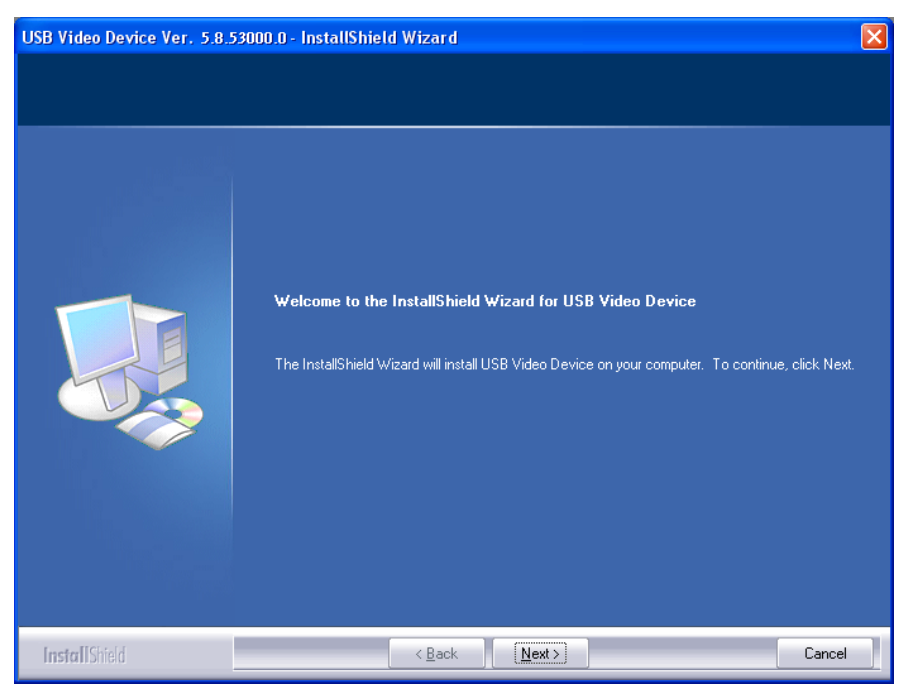

Fig.3-3 Welcome to use USB video device Install wizard.

#### 3.1.3 Now installing

If you want to stop installation, please click "Cancel".

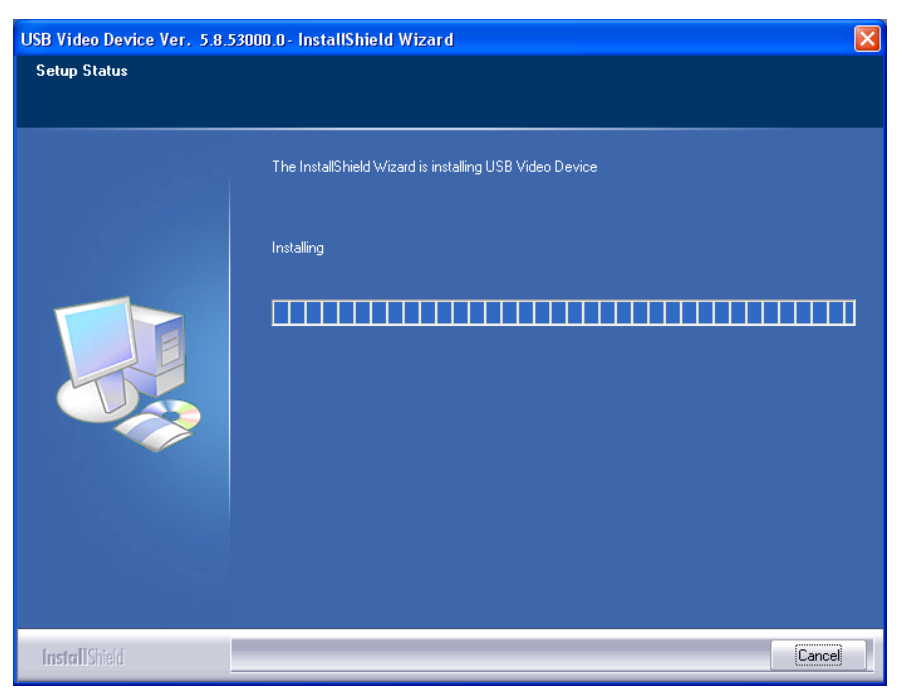

Fig.3-4 Now installing driver

Microscope Installation Instruction

#### 3.1.4 Install Completed

Click "finish" to complete Driver Install program. See Fig 3-5.

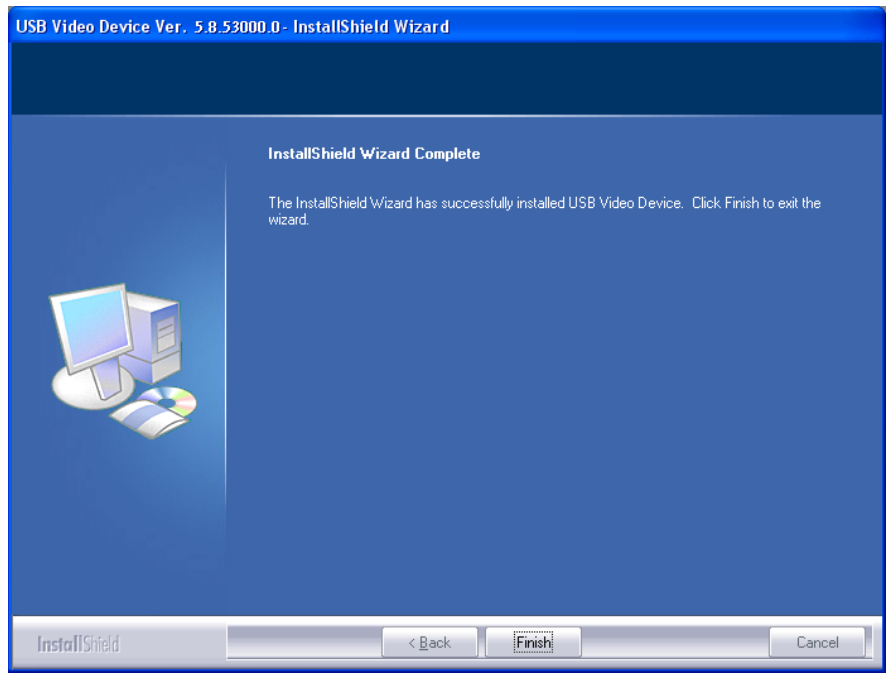

Fig.3-5 Driver installation completed

#### 3.1.5 After installation completed

After installation is completed, the window on the right corner will show a video icon Fig.3-6. Start -> all programs will find Device Driver shown as Fig.3-7.

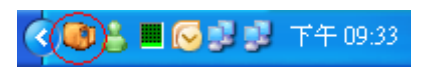

Fig.3-6 USB Video Device icon

MICROSCOPE can be executed from ICON AMCap as below Fig.3-6. However, AMCap is a simple tool for preview only and can't support image process as the MICROSCOPE AP.

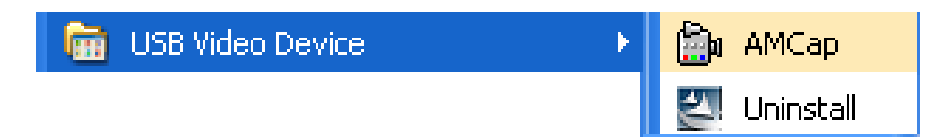

Fig.3-7 USB Video Device is at all programs position.

# 3.2 Uninstall MICROSCOPE Driver

Choose MICROSCOPE driver icon to uninstall. See Fig.3-8

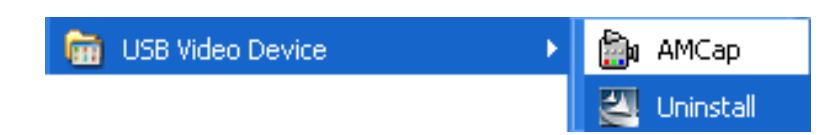

Fig. 3-8 Uninstall MICROSCOPE Driver

3.2.1 Prepare to Uninstall. See Fig. 3-9

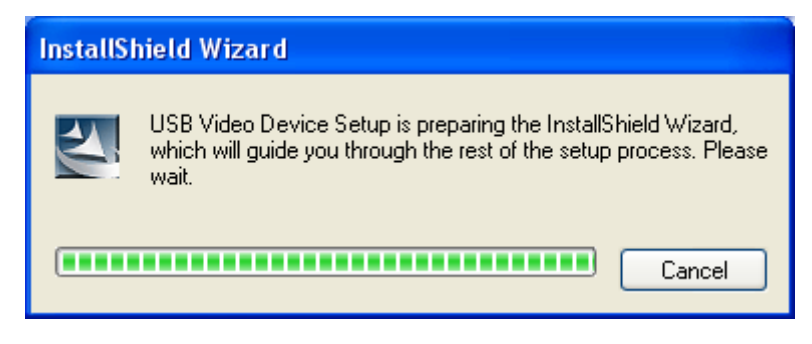

Fig. 3-9 Preparation

3.2.2 Confirm to remove the MICROSCOPE Driver

Please make sure if you want to completely remove the Driver. See Fig. 3-10

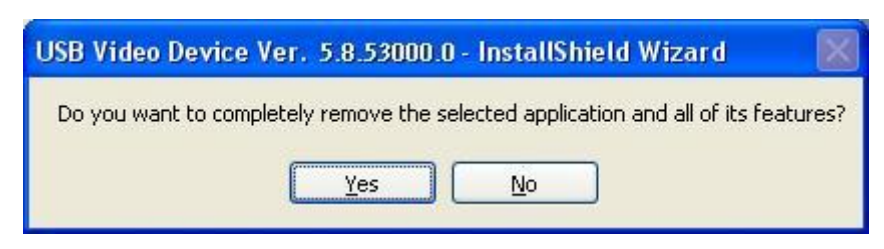

Fig. 3-10 Confirmation of uninstall

Microscope Installation Instruction

#### 3.2.3 In process of uninstall

In processing of uninstall the Microscope Driver, see Fig.3-11

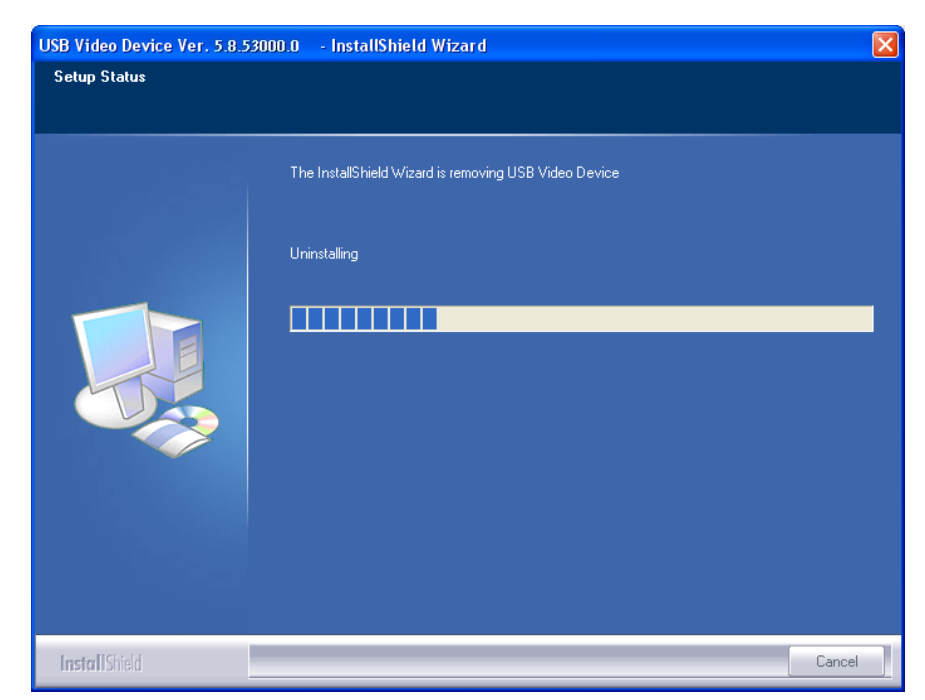

Fig.3-11 Uninstalling Driver

#### 3.2.4 Finish Uninstall MICROSCOPE driver

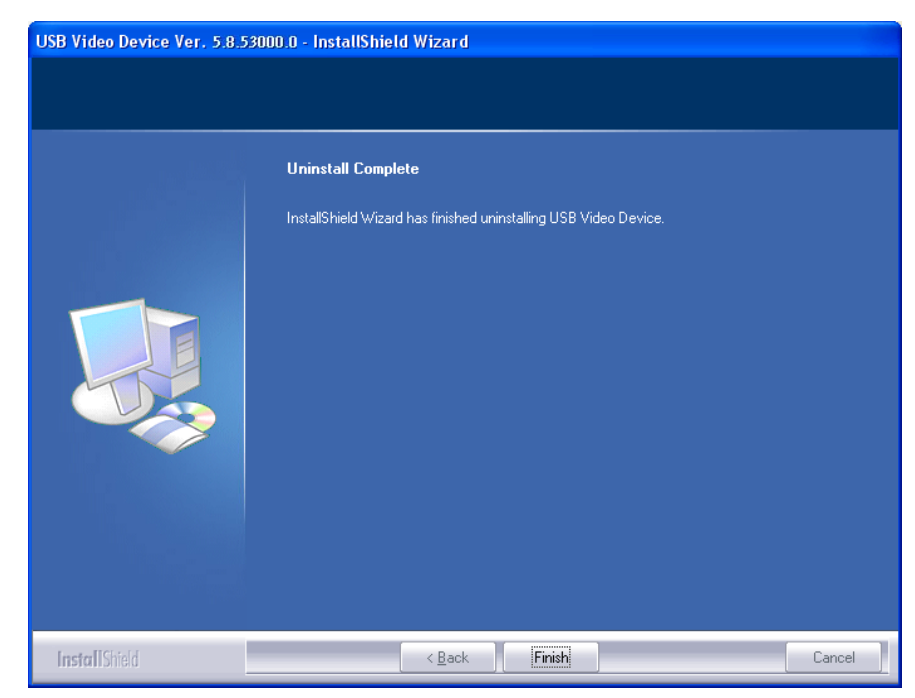

Fig.3-12 Finish uninstall